#### **Apple Mail**

#### Οδηγίες εγκατάστασης νέου λογαριασμού email

Πριν ξεκινήσετε θα πρέπει να έχετε τις παρακάτω πληροφορίες τις οποίες σας έχουμε στείλει. Αν δεν τις έχετε θα πρέπει να τις ζητήσετε:

- POP3: mx.softways.gr (port 110)
- SMTP: mx.softways.gr (port 25)
- Email address: test@company.gr
- Username: test.company.gr (προσοχή! βάζουμε τελεία και όχι @)
- Password: xxxxxxx

Τώρα μπορείτε να ξεκινήσετε το στήσιμο του λογαριασμού email στο Apple Mail

\* ΣΗΜΕΙΩΣΗ:

Ενδέχεται οι οδηγίες να διαφέρουν σε μερικά σημεία. Αυτό οφείλεται στις εκδόσεις τόσο των Windows όσο και των εκδόσεων του προγράμματος email που χρησιμοποιείτε.

Ανοίγετε το **Apple Mail** από το Applications folder ή από το Dock, οπότε αναδύεται το παράθυρο **General** των preferences του.

| 000                                                             | General                                 |                  |
|-----------------------------------------------------------------|-----------------------------------------|------------------|
| General Accounts RSS Junk Mail Fonts                            | A Colors Viewing Composing Signati      | ures Rules       |
| Default email reader:                                           | ( 🔊 Mail (4.2)                          |                  |
| Check for new messages:                                         | Every 5 minutes                         |                  |
| New messages sound:                                             | New Messages Sound                      |                  |
|                                                                 | ✓ Play sounds for other mail action     | ns               |
| Dock unread count:                                              | Inbox Only                              |                  |
| Add invitations to iCal:                                        | Never                                   |                  |
| Downloads folder:                                               | 🔯 Downloads                             |                  |
| Remove unedited downloads:                                      | After Message is Deleted                |                  |
| If outgoing server is unavailable:                              | Show a list of alternate servers        |                  |
| When searching all ma<br>Trash<br>Junk<br>Encrypted Messa       | ailboxes, include results from:<br>ages |                  |
| Use MobileMe to synchronize A<br>Notes, Signatures, and Smart M | ccounts, Rules, MobileMe<br>ailboxes.   | ) 📀<br>onotes.gr |

- πατήστε το Accounts
- πατήστε το +, κάτω αριστερά

| Accounts | Account Information M        | ailbox Behaviors Advanced                       |
|----------|------------------------------|-------------------------------------------------|
|          | Description:                 | Work, Personal                                  |
|          | Email Address:               | janedoe@example.com                             |
|          | Full Name:                   | Your Name                                       |
|          | Incoming Mail Server:        | mail.example.com                                |
|          | User Name:                   | janedoe                                         |
|          | Password:                    |                                                 |
|          | Outgoing Mail Server (SMTP): | (                                               |
|          |                              | ${\ensuremath{\boxtimes}}$ Use only this server |
| /        |                              |                                                 |

- Full Name: π.χ company AE
- Email address: test@company.gr
- Password: xxxxxxx

| Welco                                                                | me to Mail                                                                    |
|----------------------------------------------------------------------|-------------------------------------------------------------------------------|
| Welcome to Mail<br>You'll be guided<br>account.<br>To get started, p | I through the steps to set up your mail<br>provide the following information: |
| Full Name                                                            | e: George                                                                     |
| Email Address                                                        | s: test@company.gr                                                            |
| Password                                                             |                                                                               |
| (?) Cancel                                                           | Go Back Continue Macholas.gr                                                  |

- Στο Account Type αφήνετε το POP
- στο **Description** δίνετε ένα όνομα της αρεσκείας σας.
- Στο Incoming Mail Server πληκτρολογείτε: mx.softways.gr
- Στο User Name : test.company.gr (προσοχή! βάζουμε τελεία και όχι @)
- Password : xxxxxxxx

|          | Incoming Mail Server  |                 |
|----------|-----------------------|-----------------|
| mon      | Account Type:         | O POP           |
| 31:      | Description:          | george          |
| 2 1      | Incoming Mail Server: | mx.softways.gr  |
| 200      | User Name:            | test.company.gr |
| (31)     | Password:             | X000000X        |
| COMERING | Janan                 |                 |
|          | Cancel                | Go Back Continu |

#### • πατήστε Setup Manually

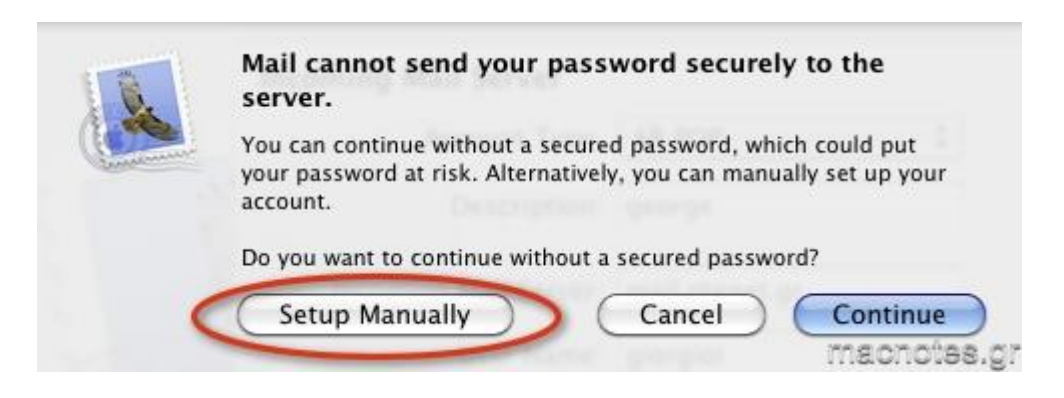

• Στο Authentication επιλέγετε Password. Μην τσεκάρετε το SSL

|            | Welcome            | e to Mail                           |                         |
|------------|--------------------|-------------------------------------|-------------------------|
|            | Incoming Mail Secu | u <b>rity</b><br>ockets Layer (SSL) |                         |
| ATUNO PARA | Authentication:    | Password                            | \$                      |
| (?)        | Cancel             | Go Back                             | Continue<br>machotas.gr |

Συμπληρώστε τα πεδία:

- Στο Outgoing Mail Server: mx.softways.gr
- Στο User Name: test.company.gr (προσοχή! βάζουμε τελεία και όχι @)
- Στο Password: xxxxxxxx

|           | Welcome to Ma                                                 | il                                                     |
|-----------|---------------------------------------------------------------|--------------------------------------------------------|
| 5         | Outgoing Mail Server<br>Description:<br>Outgoing Mail Server: | george       mx.softways.gr       Use only this server |
| O FR      | Use Authentication<br>User Name:                              | test.company.gr                                        |
|           | Password:                                                     | XXXXXXXXX                                              |
| CORERLING | Spanner -                                                     |                                                        |
| ?         | Cancel                                                        | Go Back Continue                                       |

#### • πατήστε **Setup Manually**

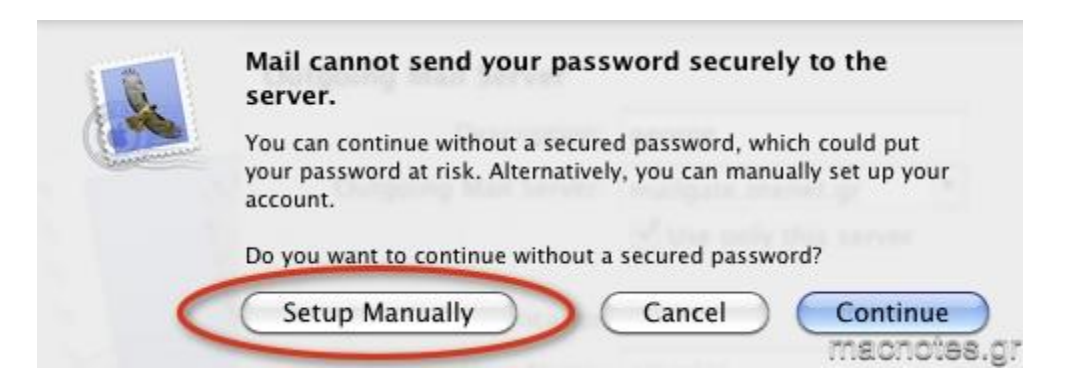

• Στο Authentication επιλέγετε Password. Μην τσεκάρετε το SSL

|          | Welcome to Mail                                                                |  |
|----------|--------------------------------------------------------------------------------|--|
|          | Outgoing Mail Security Use Secure Sockets Layer (SSL) Authentication: Password |  |
| CORERUNO |                                                                                |  |
| (?)      | Cancel Go Back Continue                                                        |  |

#### • πατήστε Create

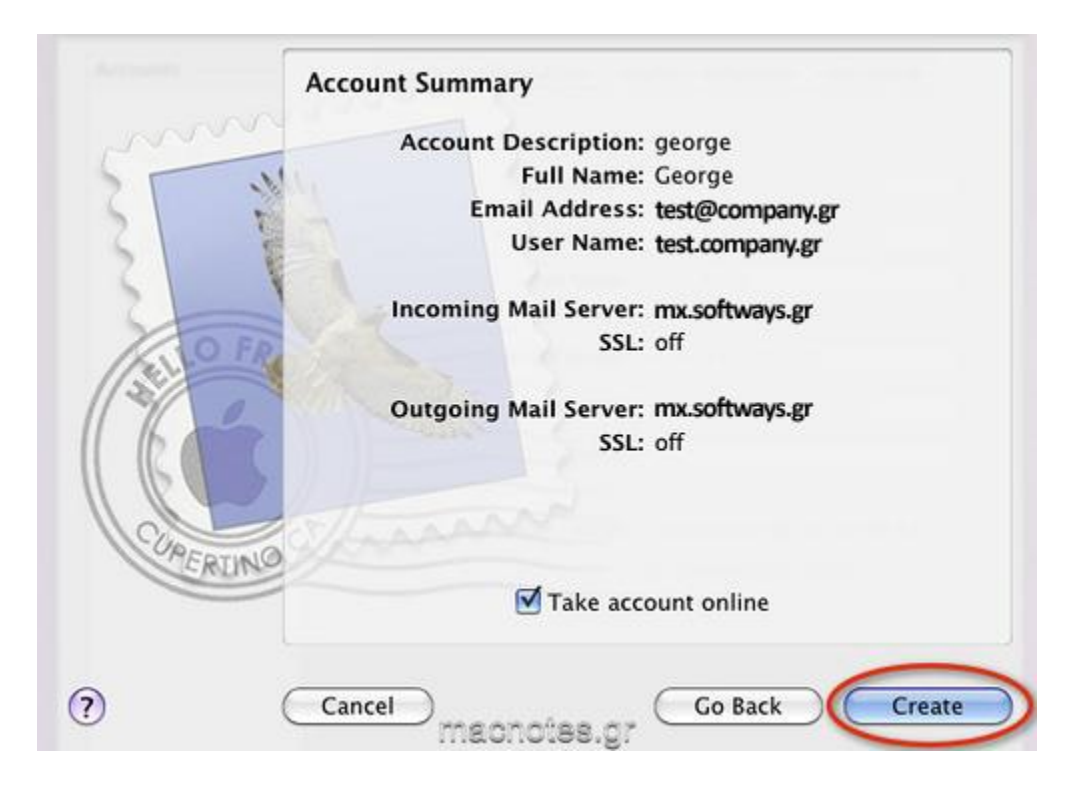

Ο λογαριασμός δημιουργήθηκε, όμως είναι ακόμη Offline.

• Κλείστε το παράθυρο

| 00                          | Accounts                                                                                                    |                                                                          |
|-----------------------------|----------------------------------------------------------------------------------------------------|--------------------------------------------------------------------------|
| General Accounts RSS        | Junk Mail Fonts & Colors View                                                                                   | ving Composing Signatures Rules                                          |
| Accounts<br>@ george<br>POP | Account Information M<br>Account Type:<br>Description:<br>Email Address:<br>Full Name:<br>Incoming Mail Server: | Advanced<br>POP<br>george<br>test@company.gr<br>George<br>mx.softways.gr |
|                             | User Name:<br>Password:                                                                                         | test.company.gr                                                          |
|                             | Outgoing Mail Server (SMTP):                                                                                    | george (Offline)                                                         |
| +-                          | mechoies or                                                                                                    | ?                                                                        |

• Πατήστε Save

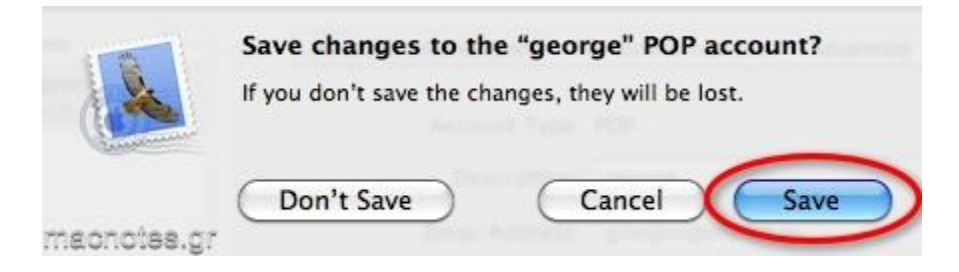

• Quit / Open το Mail και τελειώσατε.